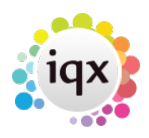

## 2024/05/04 15:57

1/2

## Viewing former employees or temp staff

## **Refers to:**

companies form  $\rightarrow$  selection tab

Click on the **Contacts** filter to view the contacts for this company. You can then use the **Include Former** and **Include Temps** buttons to list the former employees and current temporary staff that have been, or are currently contacts for this company.

**(2.16.4+)** Temps may be viewed by default. Font and background colours can be assigned to different person states the colours will be visible in the company contact view.

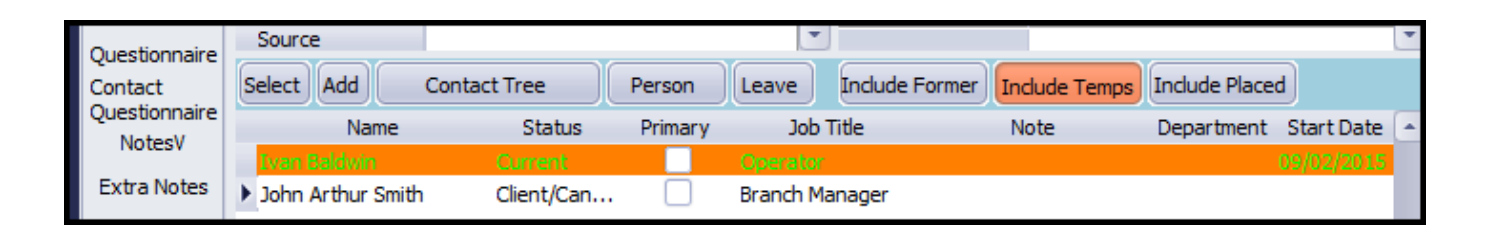

(2.21.8+) it is now audited when a company contact leaves and they have open vacancies. These vacancies are re-assigned to a selected contact and this is now captured in the company audit trail. The audit trail details that vacancies have been re-assigned and also shows the old values and new values.

| 🧟 A & M Stephens & Sons 💶 🗆 🗙               |                   |                              |                  |                   |                |             |               |
|---------------------------------------------|-------------------|------------------------------|------------------|-------------------|----------------|-------------|---------------|
| K 4 > N 😳 📰 🖕 🖕 Reports Delete 🧃 键 🖻 Help 🍓 |                   |                              |                  |                   |                |             |               |
| General Notes 💽                             | Division          | BR Derby                     | -                | Contact           |                |             |               |
|                                             | Name              | A & M Stephens & Sons        | =                | Primary           |                |             | -             |
| IT Notes                                    | Address           | 19 Albany Street, Edinburgh, | Poland, EH1 3QN  | Un-Subscribe to M |                |             |               |
| Group                                       | Web Site          |                              |                  | Direct Phone      |                |             | ···           |
|                                             | Phone             | 01632 943 153                |                  | Mobile            |                |             |               |
| Miscellaneous                               | Account Code      | 529 (Invoice)                |                  | E-mail            |                |             |               |
| Accounts                                    | Invoice Address   | 19 Albany Street, Edinburgh, | Poland EH1 3QN   | Job Title         |                |             |               |
| IT Qs                                       | Alert             | Hi                           |                  | Department        |                |             |               |
|                                             | State             | Client                       |                  | Note              |                |             |               |
| Documents                                   | Current Placemen  | 127                          | -                | Employed          |                |             |               |
| Temp Details                                | Date              | \$ to \$                     | Count Filter con | tact I            |                |             |               |
| Location Map                                |                   | Description                  | When             | Login Name        | Old Values     | New Values  | Connection ID |
| Company WebSite                             | Contact left comp | any - Vacancies reassigned   | 13/09/2021 14:36 | SCOTTM            | Scott McMullen | Anthony Day | 75            |
| Cascada Dulas                               | Contact left comp | any - Vacancies reassigned   | 13/09/2021 14:36 | SCOTTM            | Scott McMullen | Anthony Day | 75            |
| Cascade Rules                               | Contact left comp | any - Vacancies reassigned   | 13/09/2021 14:36 | SCOTTM            | Scott McMullen | Anthony Day | 75            |
| Audit Trail                                 | Contact left comp | any - Vacancies reassigned   | 13/09/2021 14:36 | SCOTTM            | Scott McMullen | Anthony Day | 75            |
| AWR Audit Trail                             |                   |                              |                  |                   |                |             |               |

Back to Online User Guides back to How to .....

2024/05/04 15:57

2/2

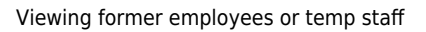

From: https://iqxusers.co.uk/iqxhelp/ - **iqx** 

Permanent link: https://iqxusers.co.uk/iqxhelp/doku.php?id=ug2-15

Last update: 2022/05/04 10:01

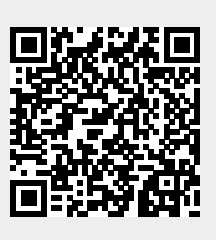